How to setup the NetWatcher Virtual machine on a laptop with 1 network card connected to a Netgear ProSafe managed switch in promiscuous mode.

Note that with this configuration you are using the same Lan port on the virtual switch for outbound access to the NetWatcher cloud as well as doing deep packet inspection.

For this to work you should ensure that:

- You are not blocking UDP 443 outbound.
- You do not have any firewall software running on the laptop that would block the sensor.

Here is the typical test environment. 1 - the laptop running <u>VMware player</u> and the NetWatcher sensor. 2 - an inexpensive managed switch (<u>Netgear ProSAFE</u> is great). 3 - an internet connection and possibly other computers attached to the switch.

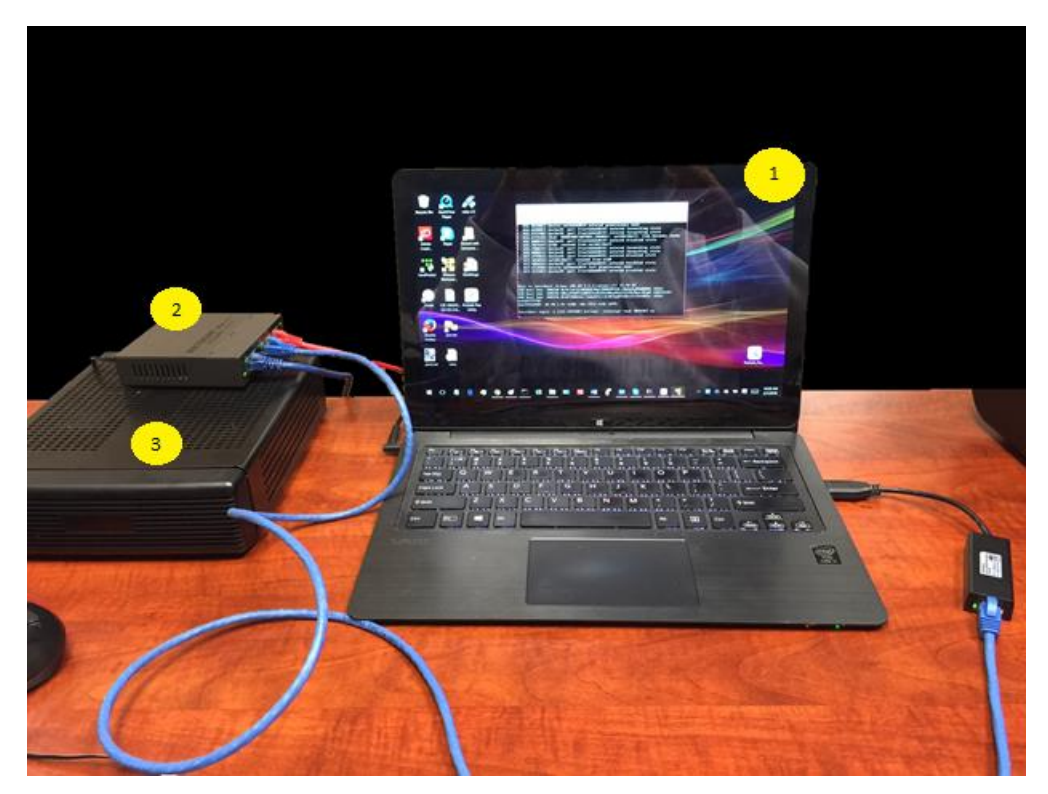

## Step 1: Download the Virtual Sensor and install it on the laptop

| Download NetWatcher Sensor VM                                                                                                    |                                                                                                    |                                                                                                    |                         |  |
|----------------------------------------------------------------------------------------------------|----------------------------------------------------------------------------------------------------|----------------------------------------------------------------------------------------------------|-------------------------|--|
|                                                                                                    | 🗸 NetWatcher                                                                                                    | Invite a friend and get one month free                                                                                                    | 🛞 Steve 📄 🔺   Logout (* |  |
| <ul> <li>How to login to the portal:</li> <li>You should have received an email to access the NetWatcher.com portal earlier. If you can't find it, log in to <a href="https://portal.netwatcher.com/login">https://portal.netwatcher.com/login</a> with your email address and reset your password.</li> </ul>                                                                                              | Databaserd Reports Advance     Orescell Subjections Set Advance     Orescell Subjections Set Advance     Orescell Set Advances     Orescell Set Advances | Support Configure Advance     Support (and configure advance)     Agents     Agents | 4 Q                     |  |
| How to download the Virtual Machine/Sensor:                                                                                                    | Display: 100                                                                                                    | ¢ 1 >                                                                                                    |                         |  |
| <ul> <li>Once you log in to your account, navigate to<br/><u>https://portal.netwatcher.com/configure/sensors</u>, click on your sensor, and<br/>press download. It will take a while to download as it's a large file. We use<br/><u>http://www.7-zip.org</u> for compression and there is no password. There are<br/>two parts, extract the first one and it will continue into the second one.</li> </ul> | NetWatcher      Dashboard Baports     Alarr      Conton     Suboyuna     You                                                                             | Invite a friend and     get one month free s     Support      Configure      Adva                                                                                                    | Steve  Steve  Legent    |  |
| Unzip, then untar downloaded .xz file.                                                                                                    | My Sensors × madwolf-virtual1                                                                                                    |                                                                                                    |                         |  |
|                                                                                                    | Sensor Details<br>Sensor Id: 60074846-<br>Name: Incoherry<br>Date: 2015-18-19<br>Groups<br>Urbail Machine: Consum<br>Sensor                              | 1351-44a-327-993x87-489x<br>versant<br>11132-19                                                                                                    | padg                    |  |

Step 2: Setup a Mirror port on the switch.

In this example configuration in the figure below you setup port mirroring under "System | Monitoring"

- Port 1 connection to the internet.
- Port 3 The laptop running the NetWatcher sensor. Must be able to get an IP address via DHCP.
- Port 4 another computer generating traffic on the switch (red cable above)

| Prosafe Plus Configuration Utility-GS105Ev2                                                |                                                                     |                    |    |    |            | - 🗆 ×                        |
|--------------------------------------------------------------------------------------------|---------------------------------------------------------------------|--------------------|----|----|------------|------------------------------|
| NETGEAR<br>Conned with Innevention<br>Network System VLAN<br>Status Maintenance Monitoring | QoS Help<br>MultiCast   Manage                                      | ement              |    |    | Select Lan | GS105Ev2<br>guage:<br>↓ QUIT |
| <ul> <li>Port Statistics</li> <li>Mirroring</li> <li>Cable Tester</li> </ul>               | Port Mirroring<br>Port Mirroring Config<br>Mirroring<br>Source Port | guration<br>Enable | •  |    |            |                              |
|                                                                                            | Port<br>Destination Port                                            | 01<br>x<br>03      | 02 | 03 | 04         | 05                           |
|                                                                                            |                                                                     |                    |    |    |            |                              |
|                                                                                            |                                                                     |                    |    |    |            |                              |
| Copyright © 1996–2014 Netgear ®                                                            |                                                                     |                    |    |    |            |                              |

\*\*We are mirroring all traffic from port 1 (internet) to port 3 (sensor)

## Step 3 – Turn off one of the network adapters (VMnet5)

| √irtual Machine Settin | gs                                                                                                    | ×                                                                                                    |
|------------------------|----------------------------------------------------------------------------------------------------|----------------------------------------------------------------------------------------------------|
| Hardware Options       |                                                                                                    |                                                                                                    |
| Device                 | Summary<br>4 GB<br>4<br>50 GB<br>Custom (VMoetS)<br>Bridged (Automatic)<br>Auto detect<br>Auto detect<br>Remove | Device status Connected Connect at power on Network connection Replicate physical network connection state Configure Adopters NAT: Used to share the host's IP address Host-only: A private network shared with the host Coston: Specific virtual network VMnets LAN Segment: LAN Segments Advanced |
|                        |                                                                                                    | OK Cancel Help                                                                                                    |

Step 4 – Put the second lan port in Bridged mode and choose Advanced to choose the adapters you want bridged.

| evice                | Summary                             | Device status                                                                                                   |
|----------------------|-------------------------------------|----------------------------------------------------------------------------------------------------|
| Memory               | 4 GB                                | Connected                                                                                                    |
| Processors           | 4                                   | Connect at nower on                                                                                             |
| Hard Disk (SCSI)     | 50 GB                               |                                                                                                    |
| Network Adapter      | Custom (VMnet5)                     | Network connection                                                                                              |
| Network Adapt        | Bridged (Automatic)                 | Bridged: Connected directly to the physical network                                                             |
| Display              | Auto detect                         | Peoplicate physical network connection state                                                                    |
|                      |                                     | Replicate physical network connection state                                                                     |
|                      |                                     | Configure Adapters                                                                                              |
| utomatic Bridgir     | ng Settings 🛛 🗡                     | ○ NAT: Used to share the host's IP address                                                                      |
| Soloct the best pet  | work adapter(c) you want to         | O Host-only: A private network shared with the host                                                             |
| automatically bridge | e:                                  | Custom: Specific virtual network                                                                                |
| _                    |                                     | VMnet0                                                                                                    |
| ASIX AX88179         | USB 3.0 to Gigabit Ethernet Adapter |                                                                                                    |
| Microsoft Wi-F       | i Direct Virtual Adapter            | ULAN segment:                                                                                                   |
| Microsoft Host       | ed Network Virtual Adapter          | $\sim$                                                                                                    |
| Intel(R) Dual B      | and Wireless-N 7260                 |                                                                                                    |
| TAP-Windows          | Adapter V9                          | LAN Segments Advanced                                                                                           |
| TAP-Windows          | Adapter V9                          |                                                                                                    |
|                      |                                     |                                                                                                    |
| ОК                   | Cancel Help                         |                                                                                                    |
|                      |                                     | The second second second second second second second second second second second second second second second se |
|                      |                                     |                                                                                                    |
|                      |                                     |                                                                                                    |
|                      | -                                   | 1                                                                                                    |

## Step 5 – Verify you have an IP address

Step into the VM and press enter. The VM will show the sensor's IP address as seen in the figure below.

| NetWatcher - OVF - VMware Workstation 12 Player (Non-commercial use o –                                                                                                    | ) ×     |
|----------------------------------------------------------------------------------------------------|---------|
| Player ▼   📕 ▼ 🖧 🖂 🧏                                                                                                    | *       |
| <ul> <li>655.6646021 device vethdbdd019 entered promiscuous mode</li> <li>655.6646021 docker0: port 2(vethdbdd019) entered forwarding state</li> <li>655.6722401 docker0: port 2(vethdbdd019) entered forwarding state</li> <li>655.6744101 IPv6: ADDRCONF(NETDEV_CHANGE): veth8118ef3: link become:</li> <li>655.6808151 docker0: port 2(vethdbdd019) entered disabled state</li> <li>655.795941 eth0: renamed from veth8118ef3</li> <li>655.795041 docker0: port 2(vethdbdd019) entered forwarding state</li> <li>655.795041 eth0: renamed from veth8118ef3</li> <li>655.795041 docker0: port 2(vethdbdd019) entered forwarding state</li> <li>655.8006531 docker0: port 2(vethdbdd019) entered forwarding state</li> <li>655.3799631 docker0: port 2(vethdbdd019) entered forwarding state</li> <li>657.3799631 docker0: port 2(vethdbdd019) entered disabled state</li> <li>657.3830591 veth8118ef3: renamed from eth0</li> <li>657.4406591 docker0: port 2(vethdbdd019) entered disabled state</li> <li>657.4406591 docker0: port 2(vethdbdd019) entered disabled state</li> <li>657.4406591 docker0: port 2(vethdbdd019) entered disabled state</li> <li>657.4406591 docker0: port 2(vethdbdd019) entered disabled state</li> <li>657.4406591 docker0: port 2(vethdbdd019) entered disabled state</li> <li>657.4406591 docker0: port 2(vethdbdd019) entered disabled state</li> <li>657.4406591 docker0: port 2(vethdbdd019) entered disabled state</li> <li>657.4406591 docker0: port 2(vethdbdd019) entered disabled state</li> <li>657.4406591 docker0: port 2(vethdbdd019) entered disabled state</li> </ul> | s ready |
| This is localhost (Linux x86_64 4.2.2-coreos-r1) 15:26:07<br>SSH host key: SHA256:Rc5LlmtsLvN556GRiKq23EN6ZP41D/r0gbyQj86B00RA (DSA)<br>SSH host key: SHA256:MRuaZ5HRT1pB0Xffw3LUXnXAomYLE21n1U29oz/DtyU (ED25<br>SSH host key: SHA256:DrW2YKMkkka+Inhw5Fn/cbi8LFgBFX36tcP12XtN02o (RSA)<br>eno16777736:<br>eno33554960: 10.20.1.61 fe80::20c:29ff:fe9c:b97b<br>localhost login: [ 1115.597498] hrtimer: interrupt took 3834357 ns                                                                                                    | 519)    |